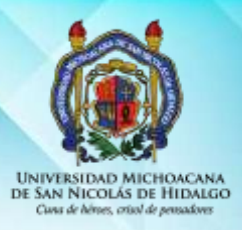

UNIVERSIDAD MICHOACANA DE SAN NICOLÁS DE HIDALGO

DIRECCIÓN DE BIBLIOTECAS

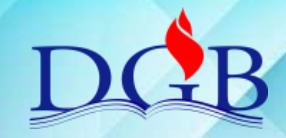

## CREACIÓN DE REGISTRO.

| ACTIVIDAD:                                                                                                 | CREACIÓN DE REGISTRO         |               |                      |  |  |  |
|----------------------------------------------------------------------------------------------------|------------------------------|---------------|----------------------|--|--|--|
| RESPONSABLE:                                                                                               | Catalogadores-clasificadores | PERIODICIDAD: | Cuando sea necesario |  |  |  |
| INSTRUCCIONES GENERALES: Una vez que haya realizado la búsqueda acorde a instrucción búsqueda de registro, |                              |               |                      |  |  |  |

verifique que no se encuentra en la base de datos Koha. El clasificador-catalogador deberá crear un nuevo registro catalogando y clasificando el material documental correspondiente, atendiendo las siguientes indicaciones:

| No. | FOTOGRAFÍA - ESTÁNDAR                                                                                                    | DESCRIPCIÓN                                                                                                    |  |  |
|-----|----------------------------------------------------------------------------------------------------|----------------------------------------------------------------------------------------------------|--|--|
|     |                                                                                                    | 1. IDENTIFICACIÓN                                                                                                    |  |  |
|     | Emergence and Enter Contraction of Contraction of C | 1.1. Identificar los datos del material documental requeridos para la catalogación conforme a las Reglas de Catalogación Angloamericanas.                                                                                                    |  |  |
| 1   | Boose Text classifications lossed toxes                                                                                                    | 1.2. Realizar búsqueda en el catálogo de la Biblioteca del Congreso de Washington<br>(http://catalog.loc.gov/) o en LIBRUNAM, u otras bases de datos referenciales para<br>cotejar información.                                                                                                    |  |  |
|     | The second second secon | 1.3. Si existe en alguna de las bases referenciales, se coteja el encabezamiento de materia en las listas de encabezamientos de la Biblioteca Luis Ángel Arango (LEMB) o el Congreso de Washington (LC) y se decide si estos son apropiados.                                                                                                    |  |  |
|     |                                                                                                    |                                                                                                    |  |  |
| 2   |                                                                                                    | <ol> <li>2. CREAR REGISTRO.</li> <li>2.1. Consiste en la captura de la información catalográfica del material documental<br/>en la ventana "nuevo registro" del software Koha, o el inicio de la captura de datos<br/>en otro software de Administración Bibliotecaria.</li> <li>2.2. Capturar las áreas catalográficas en la ventana "nuevo registro" de Koha, o el<br/>software de Administración Bibliotecaria seleccionando en la creación de ITEM, la<br/>biblioteca a la cual se ha designado.</li> <li>2.3. Asignar el encabezamiento de materia utilizando la Lista de encabezamientos<br/>de Materia de la Biblioteca Luis Ángel Arango (lemb) o de la Biblioteca del Congreso<br/>de Washington (LC), o el o los que el catalogador haya decidido como apropiado(s).</li> <li>2.4. Asignar el número de clasificación de acuerdo a los esquemas de clasificación<br/>de la Library of Congress de Washington, realizando la búsqueda en</li> </ol> |  |  |
|     |                                                                                                    |                                                                                                    |  |  |
| 3   | GENERAL<br>UKSAH-0.63 GENERAL<br>TP155.7<br>H11<br>H36<br>H36<br>H36<br>H36<br>C:2                                                                                                    | <ol> <li>SENALIZACION</li> <li>J.1. Identificará el número de copia que le corresponde y asignar el código de barras<br/>correspondiente en la contraportada (página legal) del libro sin tapar información<br/>alguna. Si no es posible colocarla en ese lugar, asignarlo en otro, sin tapar<br/>información del libro.</li> </ol>                                                                                                    |  |  |

Si tienes alguna duda de cómo utilizar este recurso no dudes en consultar al Responsable del Proceso de Organización Documental.

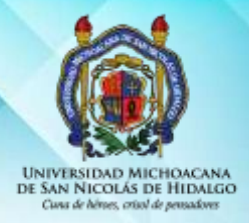

UNIVERSIDAD MICHOACANA DE SAN NICOLÁS DE HIDALGO DIRECCIÓN DE BIBLIOTECAS

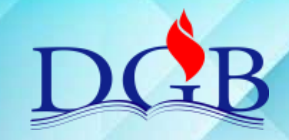

CREACIÓN DE REGISTRO.

## TABLA DE CONTROL DE CAMBIOS

| No. | Sección              | Descripción                                                                                                    | Revisó                                               | Fecha                     | Aprobó                                                               | Fecha                      |
|-----|----------------------|----------------------------------------------------------------------------------------------------|------------------------------------------------------|---------------------------|----------------------------------------------------------------------|----------------------------|
| 1   | Todo el<br>documento | Documento<br>nuevo                                                                                                    | Comité de<br>Calidad del<br>Sistema<br>Bibliotecario | 31 de<br>julio de<br>2018 | Comité de<br>Calidad del<br>Sistema<br>Bibliotecario                 | 06 de<br>agosto de<br>2018 |
| 2   | i odo el documento   | <ol> <li>IDENTIFICACION</li> <li>2 se agrega: u otras<br/>bases de datos<br/>referenciales para<br/>cotejar información en<br/>lugar de como bases<br/>de datos referenciales.</li> <li>3. se agrega de la<br/>Biblioteca, Ángel, y<br/>se decide si estos son<br/>apropiados, en varias<br/>partes del párrafo.</li> <li>CREAR<br/>REGISTRO.</li> <li>1. se agrega o el<br/>inicio de la captura de<br/>datos en otro software<br/>de Administración<br/>Bibliotecaria.</li> <li>2. se agrega o el<br/>software de<br/>Administración<br/>Bibliotecaria.</li> <li>3. se agrega la<br/>Bibliotecaria.</li> <li>3. se agrega la<br/>Bibliotecaria.</li> <li>3. se agrega la<br/>Bibliotecaria.</li> <li>3. se agrega la<br/>Bibliotecaria.</li> <li>4. se agrega Library<br/>of Congress en lugar<br/>de Librería del<br/>Congreso.</li> <li>3. SEÑALIZACION</li> <li>1. se agrega (página<br/>legal) y sin tapar<br/>información alguna. Si<br/>no es posible colocarla<br/>en ese lugar, asignarlo<br/>en otro, sin tapar<br/>información del libro.</li> </ol> | Proceso de Calidad                                   | Marzo 2025                | pireccion de<br>Bibliotecas/<br>Responsable de<br>Proceso de Soporte | 27 de Marzo de<br>2025     |